# REVISED: Feb, 2018

This document describes important information and issues addressed in Cisco Unified Contact Center Express (Unified CCX) Release 11.6(1) ES02.

## **IMPORTANT NOTES**

- 1. This Engineering Special can be installed only on 11.6(1) Release. Please refer to the Upgrade Paths for more details.
- 2. The Engineering Special CAN NOT be used for Fresh Install scenarios.
- 3. Only signed copies (\*.cop.sgn) of Engineering Specials are supported.
- 4. The Engineering Special does not involve Switch Version. It replaces the necessary files on the existing active version.
- Installation of the Engineering Special stops critical services on the UCCX node and requires a reboot after installation is completed. Therefore, Cisco strongly suggests the ES is installed during off peak after hours maintenance window.
- 6. The ES files are cumulative and contains fixes from all previous ESs posted for this version except where explicitly stated.
- 7. ES installation is only supported through the CLI. GUI installation is NOT supported.
- Note that if you install an ES, it may contain fixes that are not included in a newer UCCX version.
- 9. There is a mechanism to rollback any ES installation. Rolling back ES will remove all ESs previously installed and revert the system to the base release or SU installed on the active partition. The instructions and details are provided in the Rollback Instructions section in this document.

# **ES LOCATION AND DETAILS**

- 1. Download the ES file ciscouccx.1161.ES02.24.cop.sgn with TAC's assistance.
- 2. Verify the checksum for the file using a MD5 checksum utility.

#### ES Filename: ciscouccx.1161.ES02.24.cop.sgn

#### MD5 Checksum: 235fb500b3a97c36be8f7d82a705a5f0

## **UPGRADE PATHS SUPPORTED**

The ES file shall be installed **ONLY** on the following versions: 11.6(1)- 11.6.1.10000-51 11.6(1) ES01 - 11.6.1.10000-51 ES01.18

## **INSTALL INSTRUCTIONS**

- 1. Copy ciscouccx.1161.ES02.24.cop.sgn to a SFTP server.
- 2. From the command line interface of the UCCX Publisher node, initiate the ES installation using the command:

#### utils system upgrade initiate

and enter the folder path where the ES patch file is located along with the SFTP server IP address, Username and Password.

- 3. When ES installation is complete, restart the node as instructed.
- 4. After confirming the UCCX Publisher node has returned to service, follow the same procedure on the UCCX Subscriber node in the case of a HA setup.
- 5. Restart the node as instructed after the ES installation is complete.
- 6. Take a backup post the cop installation.

#### **BACKUP AFTER ES INSTALLATION**

#### **VERY IMPORTANT:**

Please take a backup after installing the ES. Use the backups taken after this ES installation for further restores.

## **COMPATIBILITY REPORT**

All other product and solution compatibility information is the same as the release on which this ES is installed, as per the Compatibility Matrix found at the link below, unless otherwise noted in these Release Notes.

https://www.cisco.com/c/en/us/td/docs/voice\_ip\_comm/cust\_contact/contact\_center/crs/express\_compatibility/matrix/uccxcompat11\_6\_1.html

# **RESOLVED CAVEATS**

Defect ID Description Severity UCCX embedded engine tomcat running on port 9080 vulnerable to CSCvg95131 Sev 3 CVE-2013-4444 Calls to non-ACD sets agent to ready after no answer when monitoring CSCvg91102 Sev 3 non ACD for agent state CSCvg70654 CCX Administration UCCX WEBSERVICES Traces are Missing With a Sev 4 non-Premium License CSCvg80066 Leading-Zero Prefix CTI Port DNs Cause CTI Port Creation Failure on Sev 4 Secondary Node UCCX 11.6 Finesse Livedata reports errors while changing teams using CSCvg94109 Sev 4 Mobile Skill Manager CSCvg84356 qIndex Value of AgentConnectionDetail Table Not Incrementing for Sev 3 **Conference Calls** CSCvd18044 Configuration CTI Updates Are Not Being Sent To Finesse Sev 3 CSCvg58622 Database Mastership Changes After Connection Pool Runs Out of Sev 3 Connections to DataSource CSCvg47350 Scheduled reports fail on upgrade to 11.6 in CUIC Sev 3 CUIC Report "Preview Outbound Agent Detail Performance Report" Sev 3 CSCvh04061 shows agents on multiple lines CSCvg35969 FIPPA Times Out Waiting For Logout Request Causing Phone Screen To Sev 3 Show Agent Logged In UCCX: Finesse persistent logging failure CSCvg15762 Sev 4 UCCX: Finesse gadget 'Agent State Log Report' changes time to UTC on CSCvg63545 Sev 3 selecting Gadget View CSCvg65396 Sev 3 Browser hang while collecting CUIC Reports

The following defects are fixed in 11.6(1) ES02.

# README FOR UCCX 11.6(1) ES02

| CSCvg50898 | CUIC 11.X columnindex out-of-sequence values in | Sev 3 |
|------------|-------------------------------------------------|-------|
|            | cuicreportdefinitionfield cause export failure  |       |

# The following defects are fixed in 11.6(1)ES01.

| Defect ID  | Description                                                                                       | Severity |
|------------|---------------------------------------------------------------------------------------------------|----------|
| CSCvg20668 | Agent Login Logout Activity report fails with Informix Vendor code: - 710                         | Sev 3    |
| CSCvf23738 | Agent stuck in READY RESERVED loop after<br>INTERRUPT_RSRC_UN_AVAIL in RESERVED is processed      | Sev 3    |
| CSCvf55225 | Agent stuck in READY RESERVED loop after Force Logoff in Talking state by Early call clearing     | Sev 3    |
| CSCvg12210 | Appadmin User search (Tools > User Management) does not work<br>on IE 11                          | Sev 4    |
| CSCvg44543 | Reporting table user not updating on second node                                                  | Sev 3    |
| CSCvg33211 | Combo Select Boxes and other controls do not work in IE11                                         | Sev 3    |
| CSCvg38571 | The temp table t_csqname already exists error upon executing<br>Detailed Call by Call CCDR report | Sev 4    |
| CSCvg36380 | Agent call marked Abandoned after external Transfer using Post<br>Call Treatment                  | Sev 3    |
| CSCvg54038 | UCCX: Sync to CUIC Error Generated When There Are No<br>Reporting or Supervisor Users             | Sev 3    |
| CSCvg49387 | Outbound campaign contact import fails with nw delay of 80ms                                      | Sev 3    |
| CSCvg88873 | Changing the state in Non-Voice gadget pushes any other gadgets below it further down             | Sev 3    |
| CSCvg28377 | BackSpaceHandler utility causing issues with contenteditable divs                                 | Sev 3    |
| CSCvf59836 | Agent Desktop "Remove non-numeric" is not consistent                                              | Sev 3    |
| CSCvg06133 | 11.6 FIPPA has {TR} appended to the end of certain softkeys in non-<br>english language           | Sev 3    |
| CSCvg21457 | Blank space between call control gadget and next gadget with Chrome 61 and finesse 11.5           | Sev 3    |
| CSCvg07521 | UCCX Datasource in CUIC allows dummy failover entry and results in update failures                | Sev 3    |
| CSCvg89570 | Unable to launch CCX Administration page with Error: Page is not redirecting properly             | Sev 2    |
| CSCvg56336 | UCCX: CUIC Recent State History gadget shows negative values for duration upon browser refresh    | Sev 3    |

#### **ROLLBACK INSTRUCTIONS**

#### If the ES content needs to be rolled back for some reason, a Rollback COP is available. Rollback COP Name: ciscouccx.1161.ES.Rollback.cop.sgn MD5 Checksum: 9c6aeeee097c80477e6f26e5878c1e8

The steps to be followed for installing the Rollback COP are the same as the procedure outlined to install the ES. When installing the Rollback COP for any ES, all previous ESs installed on the system are removed and the system is reverted to the base or SU release installed on the active partition.

- 1. Copy ciscouccx.1161.ES.Rollback.cop.sgn to a SFTP server.
- 2. From the command line interface of the UCCX Publisher node, initiate the Rollback COP installation using the command:

#### utils system upgrade initiate

and enter the folder path where the Rollback COP file is located along with the SFTP server IP address, Username and Password.

- 3. When Rollback COP installation is complete, restart the node as instructed.
- 4. After confirming the UCCX Publisher node has returned to service, follow the same procedure on the UCCX Subscriber node in the case of a HA setup.
- 5. Restart the node as instructed after the Rollback COP installation is complete.

After successful installation of the Rollback COP, all ESs are removed and the system reverts to the base version or service update on which the ES and Rollback COP was installed. Each client application will revert to the version listed in the Compatibility Matrix for the base release or service update:

https://www.cisco.com/c/en/us/support/customer-collaboration/unified-contact-centerexpress/products-device-support-tables-list.html

Previous ESs also removed during Rollback can then be reinstalled to upgrade the system to the target version.

# TROUBLESHOOTING

All logs related to the ES and Rollback installation are available in the UCCX server in the below location:

#### file get install /<CopName>.log

For example, the log file for **ciscouccx.1161.ES02.24.cop.sgn** ES, will be available in: **file get install / ciscouccx.1161.ES02.24.cop.sgn** 

Additional ES and Rollback COP install logs shall be located in: file get install /install\_log\_YYYY-MM-DD.HR.MIN.SEC.log

where YYYY-MM-DD.HR.MIN.SEC is the date and timestamp when the ES or COP was installed.